## Emerson<sup>™</sup> Smart Wireless Gateway 4.6 User Guide

| Introduction                      | page 1 |
|-----------------------------------|--------|
| HART <sup>®</sup> adapter support | page 1 |
| Custom user security roles        | page 2 |
| Stale data configuration          | page 3 |

## 1.0 Introduction

This document is designed to assist users with the new navigation within the Smart Wireless Gateway Firmware. Only the updates for this version of the firmware are included in this document.

## 2.0 HART<sup>®</sup> adapter support

## 2.1 System Settings>Protocols>HART

The HART adapter control has returned to the firmware in version 4.6. The control allows all the HART adapters on the network to be shown as devices on the device page. This will also change the device count on the page if there are any adapters on the network.

| jure 1-   | 1. HART Gat         | eway Set        | up Page |  |  |
|-----------|---------------------|-----------------|---------|--|--|
| HART      | Gateway Set         | up              |         |  |  |
| Gateway   | Name                |                 |         |  |  |
| wihartgw8 | 3                   |                 |         |  |  |
| Allow ada | apters to be seen a | ame for Gateway | / name  |  |  |
| OYes @    | No                  |                 |         |  |  |
|           |                     |                 | Cancol  |  |  |

## 3.0 Custom user security roles

## 3.1 System Settings>Users>User Accounts

The user functions Executive, Operator, and Maintenance all have customizable User Privileges. Admin privileges can be selected for each user function type in the table on the *User Accounts* page. To see the list of customizable roles, log in as the admin user.

| User Accounts                                                                                                    | User Accounts                                                                                                    |                                                                                                    |          |            |  |  |
|----------------------------------------------------------------------------------------------------|----------------------------------------------------------------------------------------------------|----------------------------------------------------------------------------------------------------|----------|------------|--|--|
|                                                                                                    |                                                                                                    |                                                                                                    |          |            |  |  |
| Note : New password                                                                                                    | s must be at least 1 charac                                                                                                    | cter in length.                                                                                                    |          |            |  |  |
| Add New Entry                                                                                                    | Q                                                                                                    |                                                                                                    |          |            |  |  |
| Name                                                                                                    | Function                                                                                                    | Edit                                                                                                    |          |            |  |  |
| maint                                                                                                    | Maintenance                                                                                                    | Edit                                                                                                    |          |            |  |  |
| oper                                                                                                    | Operations                                                                                                    | Edit                                                                                                    |          |            |  |  |
| admin                                                                                                    | Administrator                                                                                                    | Edit                                                                                                    |          |            |  |  |
| factory                                                                                                    | Factory                                                                                                    | Edit                                                                                                    |          |            |  |  |
| exec                                                                                                    | Executive                                                                                                    | Edit                                                                                                    |          |            |  |  |
|                                                                                                    |                                                                                                    |                                                                                                    |          |            |  |  |
|                                                                                                    |                                                                                                    |                                                                                                    |          |            |  |  |
|                                                                                                    |                                                                                                    |                                                                                                    |          |            |  |  |
|                                                                                                    |                                                                                                    |                                                                                                    |          |            |  |  |
| User Privileges                                                                                                    |                                                                                                    |                                                                                                    |          |            |  |  |
| _                                                                                                    |                                                                                                    |                                                                                                    |          |            |  |  |
| Admin Privileges                                                                                                    |                                                                                                    | Executive                                                                                                    | Operator | Maintainer |  |  |
| Certificate Managem                                                                                                    | ent                                                                                                    |                                                                                                    |          |            |  |  |
|                                                                                                    |                                                                                                    |                                                                                                    |          |            |  |  |
| Change ACL Settings                                                                                                    | 1                                                                                                    | E                                                                                                    | E        | 12         |  |  |
| Change ACL Setting:<br>Change EtherNet/IP                                                                                                    | s<br>Settings                                                                                                    |                                                                                                    |          | 2          |  |  |
| Change ACL Setting:<br>Change EtherNet/IP<br>Change IP Address                                                                                                    | s<br>Settings                                                                                                    |                                                                                                    |          |            |  |  |
| Change ACL Setting<br>Change EtherNet/IP<br>Change IP Address<br>Change Modbus Sett                                                                                                    | s<br>Settings<br>Ings                                                                                                    |                                                                                                    |          |            |  |  |
| Change ACL Setting:<br>Change EtherNet/IP<br>Change IP Address<br>Change Modbus Sett<br>Change OPC Setting                                                                                                    | s<br>Settings<br>ings<br>s                                                                                                    |                                                                                                    |          |            |  |  |
| Change ACL Setting:<br>Change EtherNet/IP<br>Change IP Address<br>Change Modbus Sett<br>Change OPC Setting<br>Change Protocols an                                                                                                    | s<br>Settings<br>ings<br>s<br>d Ports                                                                                                |                                                                                                    |          |            |  |  |
| Change ACL Setting:<br>Change EtherNet/IP<br>Change IP Address<br>Change Modbus Sett<br>Change OPC Setting<br>Change Protocols an<br>Change Time Setting                                                                                                    | s<br>Settings<br>ings<br>s<br>d Ports<br>s                                                                                           |                                                                                                    |          |            |  |  |
| Change ACL Setting:<br>Change EtherNet/IP<br>Change IP Address<br>Change Modbus Sett<br>Change OPC Setting<br>Change Protocols an<br>Change Time Setting<br>Delete Inactive Devic                                                                                                    | s<br>Settings<br>ings<br>s<br>d Ports<br>s<br>s                                                                                      | E<br>C<br>C<br>C<br>C<br>C<br>C<br>C<br>C<br>C<br>C<br>C<br>C<br>C<br>C<br>C<br>C<br>C<br>C<br>C                                                                                                    |          |            |  |  |
| Change ACL Setting:<br>Change EtherNet/IP<br>Change IP Address<br>Change Nodbus Sett<br>Change OPC Setting<br>Change Protocols an<br>Change Time Setting<br>Delete Inactive Devic<br>Edit HART Details                                                                                                    | s<br>Settings<br>ings<br>5<br>d Ports<br>5<br>s<br>s                                                                                 |                                                                                                    |          |            |  |  |
| Change ACL Setting:<br>Change EtherNet/IP<br>Change IP Address<br>Change Nodbus Sett<br>Change OPC Setting<br>Change Protocols an<br>Change Time Setting<br>Delete Inactive Devic<br>Edit HART Details<br>Enable Logging                                                                                                    | s<br>Settings<br>ings<br>5<br>d Ports<br>5<br>s<br>ses                                                                               |                                                                                                    |          |            |  |  |
| Change ACL Setting:<br>Change Ethenket/IP<br>Change IP Address<br>Change Modbus Sett<br>Change OPC Setting<br>Change Protocols an<br>Change Time Setting<br>Delete Inactive Devic<br>Edit HART Details<br>Enable Logging<br>Enable/Disable Featt                                                                                                    | s<br>Settings<br>ings<br>5<br>d Ports<br>5<br>s<br>s<br>s<br>s<br>s<br>s<br>s                                                        |                                                                                                    |          |            |  |  |
| Change ACL Setting:<br>Change EtherNet/IP<br>Change IP Address<br>Change Modbus Sett<br>Change OPC Setting<br>Change Protocols an<br>Change Time Setting<br>Delete Inactive Devic<br>Edit HART Details<br>Enable Logging<br>Enable/Disable Featu<br>Reset To Default                                                                                                    | s<br>Settings<br>ings<br>s<br>d Ports<br>s<br>s<br>s<br>s<br>s<br>s<br>s                                                             |                                                                                                    |          |            |  |  |
| Change ACL Setting:<br>Change EtherNet/IP<br>Change IP Address<br>Change IP Address<br>Change OPC Setting<br>Change Protocols an<br>Change Time Setting<br>Delete Inactive Devic<br>Edit HART Details<br>Enable/Disable Featu<br>Reset To Default<br>Restart The Gateway                                                                                                    | s<br>Settings<br>ings<br>s<br>d Ports<br>s<br>s<br>s<br>s<br>s<br>s<br>s<br>s<br>s<br>s<br>s<br>s<br>s<br>s<br>s<br>s<br>s<br>s      | Image: Constraint of the sector of the sector of        |          |            |  |  |
| Change ACL Setting:<br>Change EtherNet/IP<br>Change IP Address<br>Change IP Address<br>Change OPC Setting<br>Change OPC Setting<br>Change Protocols an<br>Change Time Setting<br>Delete Inactive Devic<br>Edit HART Details<br>Enable/Disable Featu<br>Reset To Default<br>Restart The Gateway<br>Restore Backup                                                                                                    | s<br>Settings<br>ings<br>s<br>d Ports<br>s<br>s<br>s<br>s<br>s<br>s<br>s<br>s<br>s<br>s<br>s<br>s<br>s<br>s<br>s<br>s<br>s<br>s      | Image: Constraint of the sector of the sector of        |          |            |  |  |
| Change ACL Setting:<br>Change EtherNet/IP<br>Change IP Address<br>Change IP Address<br>Change Modbus Sett<br>Change OPC Setting<br>Change Protocols an<br>Change Time Setting<br>Delete Inactive Devis<br>Edit HART Details<br>Enable/Disable Featu<br>Reset To Default<br>Restart The Gateway<br>Restore Backup<br>Save Backup                                                                                                    | s<br>Settings<br>ings<br>5<br>d Ports<br>5<br>s<br>s<br>s<br>s<br>s<br>s<br>s<br>s<br>s<br>s<br>s<br>s<br>s<br>s<br>s<br>s<br>s<br>s | Image: Constraint of the sector of the sector of the se |          |            |  |  |
| Change ACL Setting:<br>Change EtherNet/IP<br>Change IP Address<br>Change IP Address<br>Change OPC Setting<br>Change OPC Setting<br>Change Protocols an<br>Change Time Setting<br>Delete Inactive Devis<br>Edit HART Details<br>Enable Logging<br>Enable/Disable Featu<br>Reset To Default<br>Reset To Default<br>Restart The Gateway<br>Restore Backup<br>Upgrade Features                                                                                      | s<br>Settings<br>ings<br>5<br>d Ports<br>5<br>s<br>s<br>s<br>s<br>s<br>s<br>s<br>s                                                   | Image: Constraint of the sector of the sector of        |          |            |  |  |
| Change ACL Setting:<br>Change EtherNet/IP<br>Change IP Address<br>Change OPC Setting<br>Change OPC Setting<br>Change Protocols an<br>Change Time Setting<br>Delete Inactive Devic<br>Edit HART Details<br>Enable Logging<br>Enable/Disable Feature<br>Reset To Default<br>Restart The Gateway<br>Restore Backup<br>Upgrade Features<br>Upgrade Features                                                                                                    | s<br>Settings<br>ings<br>5<br>d Ports<br>5<br>s<br>s<br>s<br>s<br>s<br>s<br>s<br>s                                                   | Image: Constant of the sector of the sector of th       |          |            |  |  |
| Change ACL Setting:<br>Change EtherNet/IP<br>Change IP Address<br>Change IP Address<br>Change Modbus Sett<br>Change OPC Setting<br>Change Protocols an<br>Change Time Setting<br>Delete Inactive Devic<br>Edit HART Details<br>Enable/Disable Features<br>Reset To Default<br>Restart The Gateway<br>Restore Backup<br>Save Backup<br>Upgrade Features<br>Upgrade Firmware<br>View HART Gateway                                                                 | s<br>Settings<br>ings<br>s<br>d Ports<br>s<br>s<br>s<br>s<br>s<br>s<br>s<br>s<br>s<br>s<br>s<br>s<br>s<br>s<br>s<br>s<br>s<br>s      | Image: Constant of the sector of the sector of th       |          |            |  |  |
| Change ACL Setting:<br>Change EtherNet/IP<br>Change IP Address<br>Change IP Address<br>Change OPC Setting<br>Change OPC Setting<br>Change Protocols an<br>Change Time Setting<br>Delete Inactive Devis<br>Edit HART Details<br>Enable Logging<br>Enable/Disable Featu<br>Reset To Default<br>Reset To Default<br>Restart The Gateway<br>Restore Backup<br>Upgrade Features<br>Upgrade Features<br>Upgrade Firmware<br>View HART Gateway<br>View Network Setting | s Settings ings ings s d Ports s s s s res res res p Details js                                                                      | Image: Control           Image: Control           Image: Contro      <                                                                                                    |          |            |  |  |

Figure 1-2. User Accounts Page

## 4.0 Stale data configuration

Figure 1-3. Network Settings Page

### 4.1 System Settings>Network>Network Settings

The Gateway will set the value of *HART\_Tag.* \*\_*HEALTHY* to '**false**' (**0**) if the field device publishes a variable status of '**bad**' indicating the value's quality cannot be guaranteed. The default setting of the firmware will set the value of *HART\_Tag.* \*\_*HEALTHY* to '**false**' (**0**) if a burst message containing an updated value of the variable is not received within a minimum timeout of 90 seconds of the expected receive time or eight missed updates, whichever is longer. These two values are configurable in the Network Settings page of the Gateway Firmware (see Figure 1-3).

| Settings >> Network >> Network Settin | 80                   |                   |           |  |
|---------------------------------------|----------------------|-------------------|-----------|--|
| iteway                                |                      |                   |           |  |
| twork                                 | Network Settings     | 5                 |           |  |
| Channels                              | Network name         |                   |           |  |
| Network Settings                      | myNet                |                   |           |  |
| Network Statistics                    | Network ID           |                   |           |  |
| 1                                     | 22                   |                   |           |  |
| otocols                               |                      |                   |           |  |
| iers                                  |                      |                   |           |  |
|                                       | Join Key             |                   |           |  |
|                                       |                      |                   | <br>••••• |  |
|                                       | Show join key        |                   |           |  |
|                                       | Rotate network key?  |                   |           |  |
|                                       | 0 Yes                |                   |           |  |
|                                       | ® No                 |                   |           |  |
|                                       | Change network key   | now?              |           |  |
|                                       | © Yes                |                   |           |  |
|                                       | ® No                 |                   |           |  |
|                                       | Security mode        |                   |           |  |
|                                       |                      | cess control list |           |  |
|                                       | Active Advertising   |                   |           |  |
|                                       | ⊛ Yes ☉ No           |                   |           |  |
|                                       |                      |                   |           |  |
|                                       | Stale Data Detection |                   |           |  |
|                                       | Missed updates 8     |                   |           |  |
|                                       | Minimum timeout 90   |                   |           |  |
|                                       |                      | Canad             |           |  |
|                                       |                      | Candel            |           |  |

The minimum number of missed updates can now be set to as low as 2, and the minimum timeout can be set to 0 seconds. This means that if a device is set with a 1-second update rate, and the stale data is configured to its minimum (2 missed updates and 0 second timeout), the Gateway will set the value '**false**' (0) to the HART\_TAG. \*\_HEALTHY in 2 seconds.

#### Note

Modifying the defaults should only be used for special situations. Changing the settings below the default settings could cause false reports of a '**bad**' connection during any short term network disruption. For this reason, use caution when changing the stale data settings from the default and make sure to verify your configuration before setting it up for production.

Figure 1-4 shows example register values during a simulated field device failure. In this example, a standard wireless pressure transmitter set for an update period of four seconds is manually reset at t=140s to simulate an intermittent failure. Note that the PV holds the last value until the Gateway's stale timer expires 90 seconds later. In this example, the Gateway Modbus<sup>®</sup> communication interface is configured to return a value of NaN for all floating point values if an error is detected.

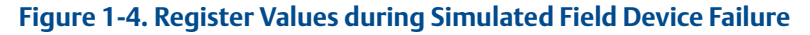

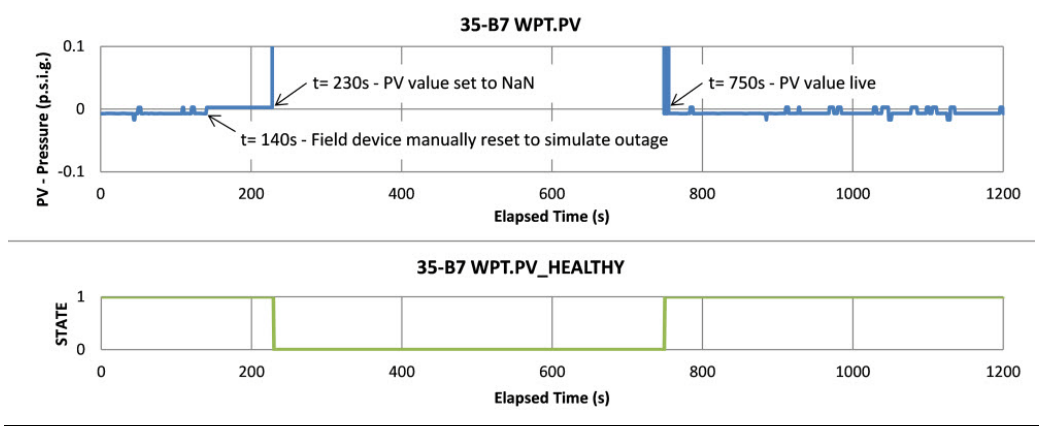

#### **Global Headquarters**

#### **Emerson Process Management**

6021 Innovation Blvd.

Shakopee, MN 55379, USA

+1 800 999 9307 or +1 952 906 8888

🙃 +1 952 949 7001

RFQ.RMD-RCC@EmersonProcess.com

#### North America Regional Office

#### **Emerson Process Management**

8200 Market Blvd. Chanhassen, MN 55317, USA (a) +1 800 999 9307 or +1 952 906 8888 (c) +1 952 949 7001 (c) RMT-NA.RCCRFQ@Emerson.com

#### Latin America Regional Office

#### **Emerson Process Management**

1300 Concord Terrace, Suite 400 Sunrise, FL 33323, USA

- +1 954 846 5030
- +1 954 846 5121
- RFQ.RMD-RCC@EmersonProcess.com

#### **Europe Regional Office**

#### **Emerson Process Management Europe GmbH** Neuhofstrasse 19a P.O. Box 1046

CH 6340 Baar Switzerland

- +41 (0) 41 768 6111
- 😑 +41 (0) 41 768 6300
- RFQ.RMD-RCC@EmersonProcess.com

#### Asia Pacific Regional Office

# Emerson Process Management Asia Pacific Pte Ltd 1 Pandan Crescent Singapore 128461 +65 6777 8211 +65 6777 0947 Enquiries@AP.EmersonProcess.com

#### Middle East and Africa Regional Office

**Emerson Process Management** Emerson FZE P.O. Box 17033 Jebel Ali Free Zone - South 2

Dubai, United Arab Emirates +971 4 8118100

+971 4 8865465

RFQ.RMTMEA@Emerson.com

in

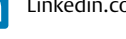

Linkedin.com/company/Emerson-Process-Management

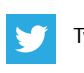

Twitter.com/Rosemount\_News

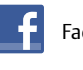

Facebook.com/Rosemount

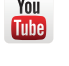

Youtube.com/user/RosemountMeasurement

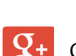

Google.com/+RosemountMeasurement

Standard Terms and Conditions of Sale can be found at: <u>www.Emerson.com/en-us/pages/Terms-of-Use.aspx</u> The Emerson logo is a trademark and service mark of Emerson Electric Co. Rosemount and Rosemount logotype are trademarks of Emerson Process Management.

HART is a registered trademark of the FieldComm Group. Modbus is a registered trademark of Gould Inc. All other marks are the property of their respective owners. © 2016 Emerson Process Management. All rights reserved.

> EMERSON. Process Management

ROSEMOUNT